### СОДЕРЖАНИЕ

| 1. АВТОРИЗАЦИЯ                                                                       | . 2  |
|--------------------------------------------------------------------------------------|------|
| 2. СОЗДАНИЕ НОВОГО КУРСА                                                             | . 2  |
| 3. ДОБАВЛЕНИЕ ИНФОРМАЦИИ В СОДЕРЖАНИЕ КУРСА В ВИДЕ<br>ФАЙЛА                          | . 4  |
| 4. ДОБАВЛЕНИЕ ЗАДАНИЯ С ВОЗМОЖНОСТЬЮ ОТВЕТА ДЛЯ<br>СТУДЕНТОВ                         | . 5  |
| 5. ДОБАВЛЕНИЕ ОПРОСА С ОГРАНИЧЕНИЕМ ПО КОЛИЧЕСТВУ<br>ВЫБОРОВ КАЖДОГО ВАРИАНТА ОТВЕТА | . 6  |
| 6. ЗАПИСЬ СТУДЕНТОВ НА КУРС                                                          | . 8  |
| 7. УДАЛЕНИЕ ИНФОРМАЦИИ ИЗ КУРСА                                                      | . 12 |
| 8. УДАЛЕНИЕ ЗАПИСАННЫХ СТУДЕНТОВ ИЗ КУРСА                                            | . 13 |
| 9. РАЗМЕЩЕНИЕ В КУРСЕ ФАЙЛОВ БОЛЬШОГО РАЗМЕРА                                        | . 16 |
| 10. ДОБАВЛЕНИЕ ССЫЛКИ В КУРС                                                         | . 20 |
| 11. РЕДАКТИРОВАНИЕ НАЗВАНИЯ КУРСА                                                    | . 22 |
| 12. УДАЛЕНИЕ КУРСА                                                                   | . 23 |

### 1. АВТОРИЗАЦИЯ

Для того, чтобы войти в систему перейдите по ссылке <u>http://kgufkst.org.ru/moodle/</u> или по кнопке «ЭИОС Moodle» из раздела «Электронная информационно-образовательная среда» сайта КГУФКСТ.

| Вход                                                          |
|---------------------------------------------------------------|
| Логин<br>Пароль<br>Запомнить логин<br>Вход                    |
| Забыли логин или пароль?                                      |
| В Вашем браузере должен быть разрешен прием cookies 🔝         |
| Некоторые курсы, возможно, открыты для гостей<br>Зайти гостем |

Введите логин/пароль и нажмите кнопку «Вход».

Откроется главная страница личного кабинета. В разделе «Сводка по курсам» перечислены все курсы, на которые Вы подписаны.

### 2. СОЗДАНИЕ НОВОГО КУРСА

2.1.Нажмите на ссылку «Все курсы» в блоке «Мои курсы»

| 🖠 ЭИОС КГУФКСТ Сайт КГУФ                                                                                                    | ФКСТ Русски | ій (ru) 👻                                                       |   |        |
|----------------------------------------------------------------------------------------------------|-------------|-----------------------------------------------------------------|---|--------|
| Личный кабинет                                                                                                    |             |                                                                 |   |        |
| 📮 мои курсы                                                                                                    | *           | СВОДКА ПО КУРСАМ                                                |   | ľ      |
| <ul> <li>Фемонстрация</li> <li>Информация для студентов</li> <li>Все курсы</li> </ul>                                                                 |             | Демонстрация                                                    |   |        |
| <ul> <li>навигация</li> <li>Личный кабинет</li> <li>Домашняя страница</li> <li>Мои курсы</li> <li>Бакалавриат</li> <li>Информационный блок</li> </ul> |             | Информация для студентов<br>🖶 имеются новые сообщения на форуме |   | T<br>t |
| <b>Ф</b> НАСТРОЙКИ                                                                                                    |             | ОБМЕН СООБЩЕНИЯМИ Нат новых сообщений                           | * |        |
| ▶ Администрирование                                                                                                    |             | Сообщения                                                       |   |        |
| ПОЛЕЗНЫЕ ССЫЛКИ                                                                                                    |             | 📢 ПОСЛЕДНИЕ НОВОСТИ                                             | * |        |
| При поддержке сасаная сочтан<br>поддержке                                                                                                    |             | Добро пожаловать!<br>19 фев 16:16 Роман Чернуха                 |   | Ê      |

| (СТ           | Сайт К | ГУФКСТ | Русский (ru) 🔻 |              |               | e         | Вы зашли |
|---------------|--------|--------|----------------|--------------|---------------|-----------|----------|
| Ы             |        |        |                |              |               |           |          |
|               | *      |        |                | Поиск курса: |               | Применить |          |
|               |        | ⊧Ба    | калавриат      |              |               |           |          |
|               |        | ► Ac   | пирантура      |              |               |           |          |
| 3             |        | ▶ДГ    | 10             |              |               |           |          |
|               |        | ► Ma   | агистратура    |              |               |           |          |
| <u>∩⊺</u><br> |        | ♦ СП   | 10             |              |               |           |          |
|               |        | ►Ин    | формационнь    | ий блок      |               |           |          |
|               |        |        |                |              | Добавить курс |           |          |

### 2.2.Нажмите на кнопку «Добавить курс»

2.3. В поле «Полное название курса» (1) введите название предмета, в поле «Краткое название курса» (2) введите сокращенное название предмета, в поле «Категория курса» (3) выберите уровень обучения.

| Добавить курс             |                             |       |
|---------------------------|-----------------------------|-------|
| ⊸ Общее                   | ► F                         | °азві |
| Полное название курса* 🔝  | Заполните поле              |       |
| Краткое название курса* 💿 | Не указано краткое название |       |
| Категория курса 🖬 3       | Бакалавриат 🔻               |       |
| Доступность 🛛             | Показать 🔻                  |       |

#### Остальные поля оставьте без изменений и нажмите кнопку «Сохранить

| и показать» внизу страни | ЦЫ.                      |                           |          |
|--------------------------|--------------------------|---------------------------|----------|
| Постевой доступ          |                          |                           |          |
| ▶ Группы                 |                          |                           |          |
| • Переименование ролей   |                          |                           |          |
|                          |                          |                           |          |
|                          | Сохранить и вернуться    | Сохранить и показать      | Отмена   |
|                          | Обязательные для заполне | ния поля в этой форме пом | ечены *. |
|                          |                          |                           |          |

Откроется главная страница нового курса.

### 3. ДОБАВЛЕНИЕ ИНФОРМАЦИИ В СОДЕРЖАНИЕ КУРСА В ВИДЕ ФАЙЛА

| 🖠 ЭИОС КГУФКСТ Сай                                                                                                    | т КГУФКСТ Русский (ru) 👻 | -                                                                                                    |
|----------------------------------------------------------------------------------------------------|--------------------------|----------------------------------------------------------------------------------------------------|
| Личный кабинет 🕨 Тест                                                                                                    |                          | Режим редактирования                                                                                                    |
| Тест                                                                                                    |                          |                                                                                                    |
| <ul> <li>НАВИГАЦИЯ</li> <li>Личный кабинет</li> <li>Домашняя страница</li> <li>Текущий курс</li> <li>Тест</li> <li>Участники</li> <li>Мои курсы</li> </ul> | Новостной форум          | <ul> <li>ПОСЛЕДНИЕ<br/>НОВОСТИ</li> <li>Добавить новую тему<br/>(Пока новостей нет)</li> <li>         Ш ПРЕДСТОЯЩИЕ<br/>СОБЫТИЯ     </li> </ul> |
| <ul> <li>НАСТРОЙКИ</li> <li>Управление курсом</li> <li>Режим редактирования</li> <li>Редактировать настройки</li> <li>Пользователи</li> </ul>              |                          | Нет предстоящих событий<br>Перейти к календарю<br>Новое событие                                                                                 |

#### 3.1. Нажмите кнопку «Режим редактирования»

- 3.2. В проводнике Windows откройте папку, содержащую файлы, которые необходимо добавить на страницу курса.
- 3.3. Выделите эти файлы и, зажав левую кнопку мыши, перетащите их в окно с курсом. После появления надписи «добавьте сюда файл(ы)» отпустите левую кнопку мыши.

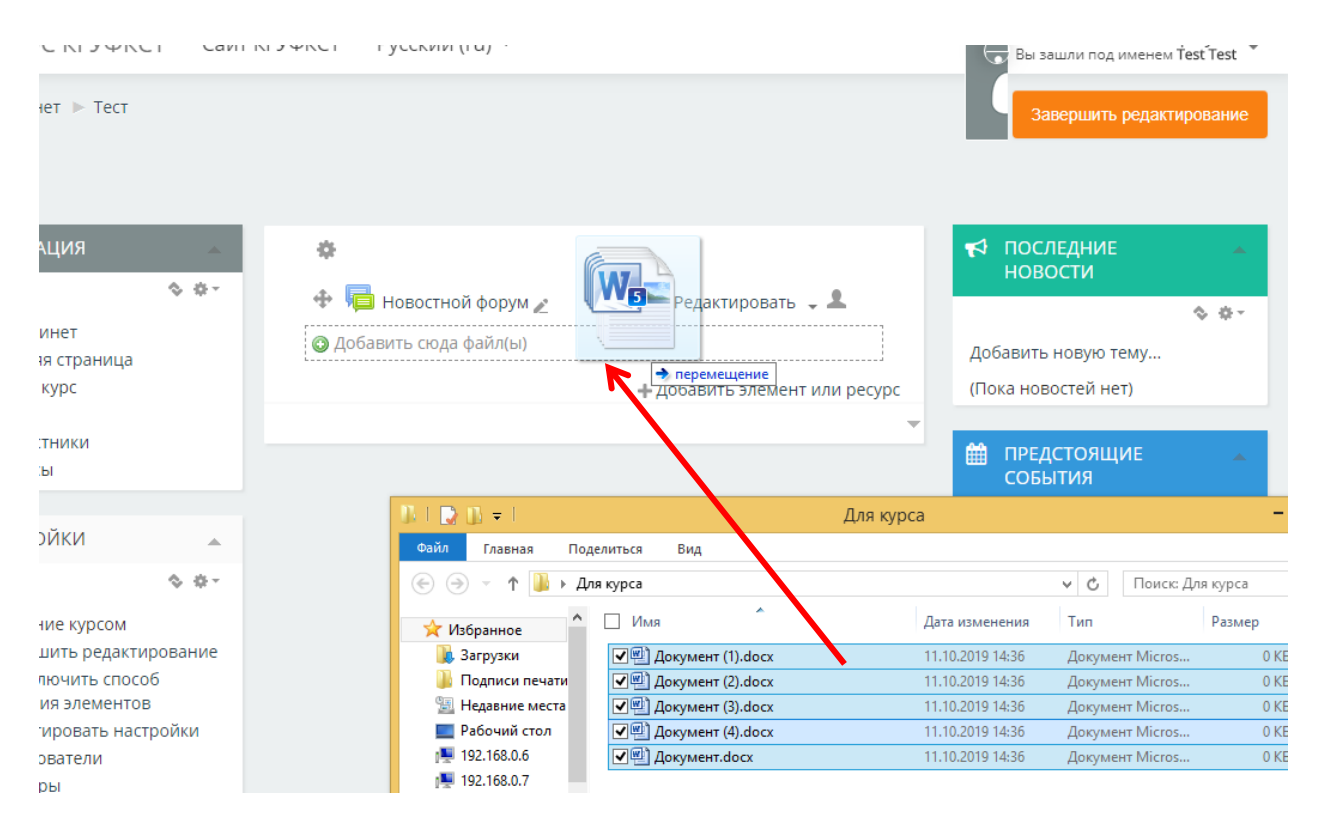

Файлы будут загружены и сразу станут доступны для просмотра студентам.

### 4. ДОБАВЛЕНИЕ ЗАДАНИЯ С ВОЗМОЖНОСТЬЮ ОТВЕТА ДЛЯ СТУДЕНТОВ

4.1. Нажмите кнопку «Режим редактирования»

4.2. Нажмите на ссылку «Добавить элемент или ресурс»

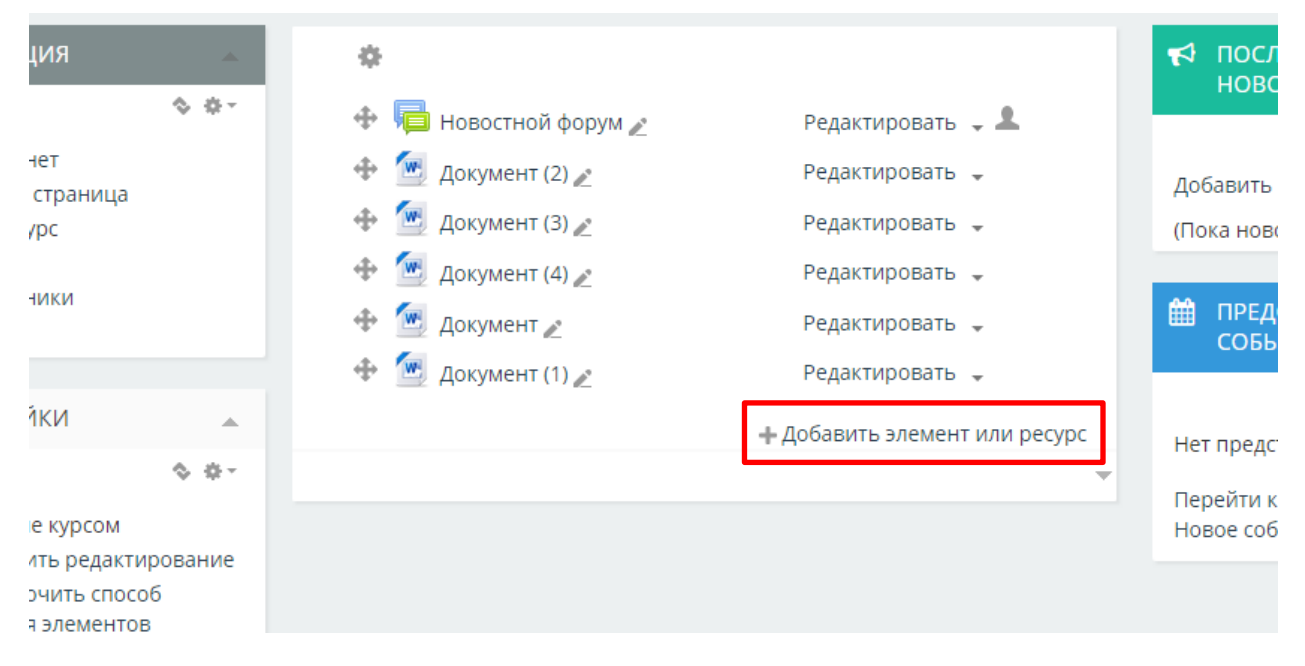

4.3.Выберите элемент «Задание» (1) и нажмите кнопку «Добавить» (2)

| Добавить э          | лемент или ресурс                                                           | × |
|---------------------|-----------------------------------------------------------------------------|---|
| ЭЛЕМЕНТЫ КУРСА<br>О | Учебный элемент «Задание» позволяет<br>преподавателям добавлять             | Â |
| 🖲 🚽 Задание 🛛 1     | коммуникативные задания, сооирать<br>студенческие работы, оценивать их и    |   |
| О 📑 Лекция          | предоставлять отзывы.<br>Студенты могут отправлять любой                    |   |
| Опрос               | цифровой контент (файлы), такие как<br>документы Word, электронные таблицы, |   |
| О 📮 Форум           | изображения, аудио- или видеофайлы.<br>Альтернативно или дополнительно      |   |
| 🔾 🧓 Чат             | преподаватель может потребовать от<br>студента вводить свой ответ           |   |
| РЕСУРСЫ             | непосредственно в текстовом<br>редакторе. «Задание» может быть              | 1 |
| О Книга             | использоваться и для ответов вне сайта,<br>которые выполняются в автономном |   |
| 🔿 🚞 Папка           | режиме (например, при создании<br>предметов искусства) и не требовать       |   |
| Страница            | представления в цифровом виде.                                              |   |
| 2 Добавить          | Отмена                                                                      | T |

- 4.4.Заполните поле «Название задания». В поле «Описание» можно добавить детальное описание задания.
- 4.5. Если необходимо передать студентам какие-либо файлы для выполнения задания (например, шаблон, в который предполагается внести изменения), перетащите их в поле «Дополнительные файлы» как это показано в п.3.3.
- 4.6.Остальные поля оставьте без изменений и нажмите кнопку «Сохранить и вернуться к курсу». Задание сразу появиться в курсе и станет доступным студентам.

### 5. ДОБАВЛЕНИЕ ОПРОСА С ОГРАНИЧЕНИЕМ ПО КОЛИЧЕСТВУ ВЫБОРОВ КАЖДОГО ВАРИАНТА ОТВЕТА

Этот элемент очень удобен в случае распределения тем каких-либо работ. Студенты сами смогут выбрать темы из предложенных, при этом одна и та же тема не будет повторяться в рамках группы.

- 5.1. Нажмите кнопку «Режим редактирования»
- 5.2. Нажмите на ссылку «Добавить элемент или ресурс»

# 5.3. Выберите элемент «Опрос» (1) и нажмите кнопку «Добавить» (2)

| Добавить эл        | емент или ресурс                                                                               | × |
|--------------------|------------------------------------------------------------------------------------------------|---|
| ЭЛЕМЕНТЫ КУРСА     | Модуль опроса позволяет учителям                                                               | l |
| О 🗛 Глоссарий      | создавать опрос, в том числе опрос с                                                           |   |
| О 🛃 Задание        | множественным выбором.                                                                         |   |
|                    | Модуль «Опрос» позволяет                                                                       |   |
| О 📇 Лекция         | преподавателю задать один-                                                                     |   |
| 🔿 📢 Обратная связь | единственный вопрос и предложить                                                               |   |
|                    | широкий выбор возможных ответов.                                                               |   |
| 💿 🏅 Опрос 🛛 🚺      | Результаты опроса могут быть                                                                   |   |
|                    | опубликованы после ответов студентов,                                                          |   |
| Форум              | после определенной даты, или не                                                                |   |
| 🔿 🧓 Чат            | показаны вообще. Результаты могут                                                              |   |
|                    | быть опубликованы с именами                                                                    |   |
| РЕСУРСЫ            | студентов или анонимно.                                                                        |   |
| 🔿 🚺 Гиперссылка    | Опросы могут быть использованы:                                                                |   |
| 🔿 🧧 Книга          | • в качестве быстрого голосования                                                              |   |
| ~ <b>—</b> •       | для выбора темы                                                                                |   |
| Папка              | <ul> <li>для оыстрои проверки понимания</li> <li>для содействия стиденти в ранистии</li> </ul> |   |
| 🔿 📑 Страница       | решений. Например, позволить                                                                   |   |
| О Райл             | студентам голосовать о<br>направлении курса                                                    |   |

- 5.4. Заполните поле «Название опроса». В поле «Вступление» можно добавить детальное описание опроса.
- 5.5. В поле «Ограничивать число возможных выборов каждого варианта» выберите «Да» (1).
- 5.6. В поля «Вариант N» введите варианты ответов (каждый ответ в своем поле) (2).
- 5.7. В полях «Предел N» проставьте «1» (3).
- 5.8. Если полей для вариантов ответов не достаточно нажмите кнопку «Добавить 3 поля(ей) в форму» (4).

| - Варианты                                      |                                 |
|-------------------------------------------------|---------------------------------|
| Разрешить изменение вы                          | ыбора <sub>Нет т</sub>          |
| ,                                               | дного <sub>Нет ▼</sub><br>ианта |
| Ограничивать число возмо<br>выборов каждого вар | ианта Да 1                      |
| Вариант                                         | 1* 🖬 Пример ответа 1 🛛 2        |
| Пре                                             | едел 1 1 3                      |
| Вариант                                         | п 2 🖸 Пример ответа 2           |
| Пре                                             | адел 2 1                        |
| Вариант                                         | г 3 🖸 Пример ответа 3           |
| Пре                                             | едел 3 <sub>1</sub>             |
| Вариант                                         | г 4 🖸 Пример ответа 4           |
| Пре                                             | адел 4 1                        |
| Вариант                                         | <b>т 5</b> Пример ответа 5      |
| Пре                                             | едел 5 <sub>1</sub>             |
|                                                 | 4. Добавить 3 поля(ей) в форму  |

.

5.9. Остальные поля оставьте без изменений и нажмите кнопку «Сохранить и вернуться к курсу». Опрос сразу появиться в курсе и станет доступным студентам.

### 6. ЗАПИСЬ СТУДЕНТОВ НА КУРС

Курс создан, но никто кроме Вас пока его не видит. Для того, чтобы он стал доступен студентам необходимо их записать одним из двух способов:

- **Группой** предпочтительный способ. Привязать к курсу группу быстрее, чем привязывать каждого студента пофамильно. Также в случае перевода студентов между группами, в Moodle это будет происходить автоматически.
- Пофамильно используется в случае если нужно привязать только часть группы (например, для предмета «Иностранный язык»).

### 6.1. ЗАПИСЬ СТУДЕНТОВ НА КУРС ГРУППОВЫМ МЕТОДОМ

6.1.1. В разделе «Настройки» выберите «Пользователи» (1) - «Способы записи на курс» (2)

| Ž          | ЭИОС КГУФКСТ                                                              | Сайт КГУФКСТ | Ру | сский (r | u) 🔻 |                 |
|------------|---------------------------------------------------------------------------|--------------|----|----------|------|-----------------|
| ИЧНЕ       | ий кабинет 🕨 Тест                                                         |              |    |          |      |                 |
| Ге         | СТ                                                                        |              |    |          |      |                 |
| <b>.</b>   | навигация                                                                 |              | •  |          |      |                 |
| Лич        | ный кабинет                                                               |              |    |          | - P  | Новостной форум |
| = 4        | Іомашняя страница                                                         |              |    |          | W.   | Документ        |
| T T        | екущий курс                                                               |              |    |          | W    | Документ (3)    |
|            | Участники                                                                 |              |    |          | W    | Документ (4)    |
| ► N        | Лои курсы                                                                 |              |    |          | W    | Документ (2)    |
|            | u croolinu                                                                |              |    |          | W    | Документ (1)    |
| Qğ         | НАСТРОИКИ                                                                 |              | •  |          |      | Пример задания  |
| <b>▼</b> y | правление курсом<br>•                                                     |              |    |          | ?    | Пример опроса   |
|            | <ul> <li>Режим редактирования</li> <li>Редактировать настройка</li> </ul> | и            |    |          | •    | nprincp onpocu  |
|            | Пользователи 1                                                            | *1           |    |          |      |                 |
|            | 📕 Записанные на курс п                                                    | ользователи  |    |          |      |                 |
|            | Способы записи на ку                                                      | <u> </u>     |    |          |      |                 |
|            | 📇 Группы                                                                  | _            |    |          |      |                 |
|            | Права                                                                     |              |    |          |      |                 |
|            | Фильторы                                                                  |              |    |          |      |                 |
| 1          | <ul> <li>Другие пользователи</li> <li>Фильтры</li> </ul>                  |              |    |          |      |                 |

## 6.1.2. В поле «Добавить способ» выберите «Синхронизация с глобальной группой»

| Название                                                 | Пользователи | Вверх/<br>Вниз | Редактировать |
|----------------------------------------------------------|--------------|----------------|---------------|
| Зачисление вручную                                       | 1            | $\Psi$         | 2.            |
| Гостевой доступ                                          | 0            | <b>Υ</b>       | Xø            |
| Синхронизация с глобальной группой<br>(Админы - Студент) | 3            | <b>个</b>       | ХØФ           |
| Добавить способ                                          |              |                |               |
| Выберите                                                 |              |                |               |
| Выберите<br>Синхронизация с глобальной группой           |              |                |               |

- 6.1.3. В поле «Глобальная группа\*» (1) выберите группу, которую необходимо записать на курс, а в поле «Добавить в группу» (2) выберите «Создать новую группу»
- 6.1.4. Если групп несколько и нужно добавить еще одну нажмите кнопку «Добавить метод и создать новый» (3) и повторите действия, начиная с пункта 6.1.3. Если добавлять группы больше не нужно нажмите «Добавить способ» (4).

| - Синхронизация с глобаль | ьной группой    |                                |        |
|---------------------------|-----------------|--------------------------------|--------|
| Название способа          |                 |                                |        |
| Активный                  | Да 🔻            |                                |        |
| Глобальная группа*        | Выберите        | · 1                            |        |
| Назначить роль            | Студент         | <b>v</b>                       |        |
| Добавить в группу         | Пусто           | • 2                            |        |
|                           |                 |                                |        |
|                           | Добавить способ | Добавить метод и создать новый | Отмёна |
|                           | 4               | 3                              |        |

### 6.2. ЗАПИСЬ СТУДЕНТОВ НА КУРС ПОФАМИЛЬНО

# 6.2.1. В разделе «Настройки» выберите «Пользователи» (1) – «Записанные на курс пользователи» (2)

| 🖠 🛛 ЭИОС КГ                                                                                                    | УФКСТ                                                                         | Сайт КГУФК               | СТ Русски | й (ru) 🔻                                 |
|----------------------------------------------------------------------------------------------------|-------------------------------------------------------------------------------|--------------------------|-----------|------------------------------------------|
| Личный кабинет ►<br>Тест                                                                                                    | Тест                                                                          |                          |           |                                          |
| НАВИГАЦИЯ Личный кабинет                                                                                                    |                                                                               | <u>~</u>                 | L.        | Новостной форум                          |
| <ul> <li>Домашняя стра</li> <li>Текущий курс</li> <li>Тест</li> <li>Участники</li> <li>Мои курсы</li> </ul>                                        | аница<br>1                                                                    |                          |           | Документ<br>Документ (3)<br>Документ (4) |
| 🕸 НАСТРОЙКИ                                                                                                    |                                                                               |                          | <u>[</u>  | Документ (1)                             |
| <ul> <li>Управление ку</li> <li>Режим реда</li> <li>Редактирова</li> <li>Пользовате</li> <li>Записанн</li> <li>Способы</li> <li>Способы</li> </ul> | рсом<br>ктирования<br>ать настройкі<br>ли 1<br>ые на курс по<br>записи на кур | и<br>ользователи 2<br>ос | 2         | Пример опроса                            |
| <ul> <li>Права</li> <li>Другие по</li> <li>Фильтры</li> </ul>                                                                                      | ользователи                                                                   |                          |           |                                          |

6.2.2. Нажмите на кнопку «Запись пользователей на курс»

| <b>ў</b> ЭИОС КГУФКСТ                                                                      | Сайт КГУФКСТ Русск                                   | хий (ru) 👻                        | 💄 Test Test 🗸                    |
|--------------------------------------------------------------------------------------------|------------------------------------------------------|-----------------------------------|----------------------------------|
| Личный кабинет 🕨 Тест 🕨 Поль<br>🚓 НАВИГАЦИЯ                                                | зователи ► Записанные н                              | а курс пользователи               | толи                             |
| Личный кабинет <ul> <li>Домашняя страница</li> <li>Текущий курс</li> </ul>                 | Записанные                                           | на курс пользова                  | Запись пользователей на курс     |
| <ul> <li>▼ Тест</li> <li>▶ Участники</li> </ul>                                            | Найти                                                | Способы записи на курс Все        | • Роль Все •                     |
| Мои курсы                                                                                  | <b>Группа</b> Все участ •                            | Статус Все т Фильтр               | Очистка                          |
| <b>Ф</b> акарии настройки ▲                                                                | Имя / Фамилия <sup>^</sup> /<br>Индивидуальный номер | Последний Роли                    | Группы Способы записи на<br>курс |
| <ul> <li>Управление курсом</li> <li>Режим редактирования</li> <li>Редактировать</li> </ul> | Адрес электронной почт<br>Test Test<br>test@test.ts  | гы курсу<br>19 сек. Преподаватель | <ul> <li>Вачисление</li> </ul>   |

- 6.2.3. В поле (1) введите фамилию студента и нажмите кнопку «Поиск»
  (2). В окне результатов поиска (3) найдите нужного студента и нажмите кнопку «Записать» (4) напротив его фамилии.
- 6.2.4. Повторите все действия, описанные в пункте 6.2.3 для следующего студента.
- 6.2.5. Для завершения записи нажмите кнопку «Окончание записи пользователей» (5)

| Записат                                     | гь пользователей на курс                     | X        |   |
|---------------------------------------------|----------------------------------------------|----------|---|
| Назначит                                    | ъ роли                                       |          |   |
| Студе                                       | нт т                                         |          |   |
| <ul> <li>Просм</li> <li>глобальн</li> </ul> | ютреть пользователей 🕥 Просмотр<br>ые группы | еть      |   |
| ▶ Настр                                     | оойка записи на курс                         |          |   |
|                                             | Найдено пользователей: 7280                  | ^        |   |
| 1                                           | Преподаватель 2<br>, qwe@rty.fd              |          |   |
| 2                                           | Ф<br>Преподаватель _<br>, Qwe@rty.ui         | Записать |   |
| 3                                           | Тариел Абаджев<br>, 89182447266@yandex.ru    | Записать |   |
| 4                                           | Марат Абазов<br>, k18k026@kgufkst.ru         | Записать |   |
| 5                                           | Дарья Абакумова<br>, 89528153620@yandex.ru   | -        | , |
|                                             | 1 Поис                                       | ж 2      |   |
|                                             | Окончание записи пользователей               | 5        |   |

### 7. УДАЛЕНИЕ ИНФОРМАЦИИ ИЗ КУРСА

### 7.1. Находясь на странице курса, нажмите кнопку «Режим редактирования».

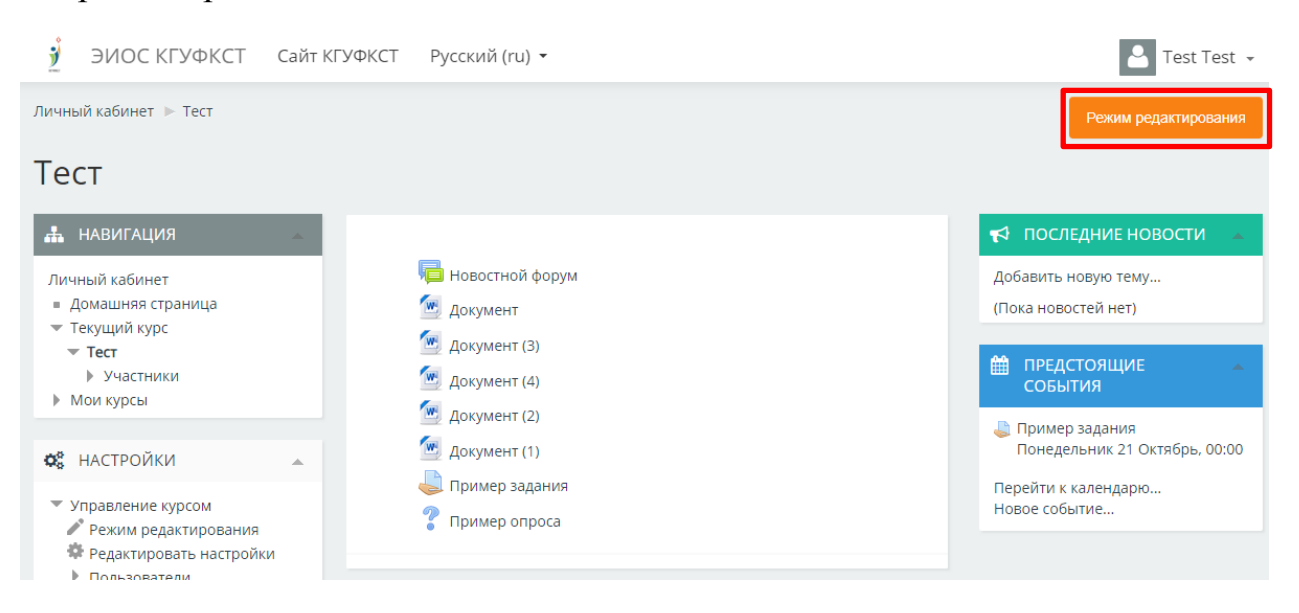

## 7.2. Напротив элемента, который необходимо удалить нажмите на ссылку «Редактировать» (1) и выберите пункт «Удалить» (2).

| 🖠 ЭИО                                                                                                    | С КГУФКСТ                          | Сайт КГ            | УФКСТ    | Русский (ru) 🔻      |        |                     |        |
|----------------------------------------------------------------------------------------------------|------------------------------------|--------------------|----------|---------------------|--------|---------------------|--------|
| Личный кабин                                                                                                    | ет 🕨 Тест                          |                    |          |                     |        |                     |        |
| Тест                                                                                                    |                                    |                    |          |                     |        |                     |        |
| 📥 НАВИГА                                                                                                    | ция                                | -                  | \$       |                     |        |                     |        |
|                                                                                                    |                                    | \$ \$ T            | $\Phi$   | 📮 Новостной форум 🖉 |        | Редактировать 🖕 🌡   | L      |
| Личный каби                                                                                                    | нет                                |                    | $\Phi$   | ⊡ Документ 🖉        |        | Редактировать 💂     |        |
| <ul> <li>домашня:</li> <li>Текущий на праводати на праводати на<br/>Праводати на праводати на праводати на праводати на праводати на праводати на праводати на праводати на праводат<br/>Праводати на праводати на праводати на праводати на праводати на праводати на праводати на праводати на правод<br/></li> </ul> | курс                               |                    | $\oplus$ | 🙍 Документ (3) 🖉    |        | Редактировать 💂     |        |
| ▼ Тест                                                                                                    |                                    |                    | $\oplus$ | 🖭 Документ (4) 🖉    |        | Редактировать 💂     | 1      |
| Мои курсы                                                                                                    | ы                                  |                    | $\Phi$   | 🚾 Документ (2) 🞤    | 🔅 Реда | ктировать настройки |        |
|                                                                                                    |                                    |                    | $\Phi$   | 🔟 Документ (1) 🖉    | 🔶 Пере | местить вправо      |        |
| <b>Ф</b> НАСТРО                                                                                                    | йки                                |                    | $\oplus$ | 📙 Пример задания 🖉  | Ф Скрь | ΙТЬ                 |        |
|                                                                                                    |                                    | \$ <del>\$ -</del> | $\Phi$   | 💡 Пример опроса 🖉   | 🕾 Дубл | ировать             |        |
| 💌 Управлен                                                                                                    | ие курсом                          |                    |          |                     | શ Назн | ачить роли          | becypc |
| 🖍 Заверц<br>🕛 Перекл                                                                                                    | ить редактирова<br>ючить способ до | ание<br>бавления   |          |                     | 🗙 Удал | ить 2               |        |

### 8. УДАЛЕНИЕ ЗАПИСАННЫХ СТУДЕНТОВ ИЗ КУРСА

Удаление студентов записанных на курс зависит от способа записи.

### 8.1.УДАЛЕНИЕ СТУДЕНТОВ, ЗАПИСАННЫХ ГРУППОВЫМ СПОСОБОМ

8.1.1. Находясь на странице курса, в разделе «Настройки» выберите «Пользователи» (1) - «Способы записи на курс» (2)

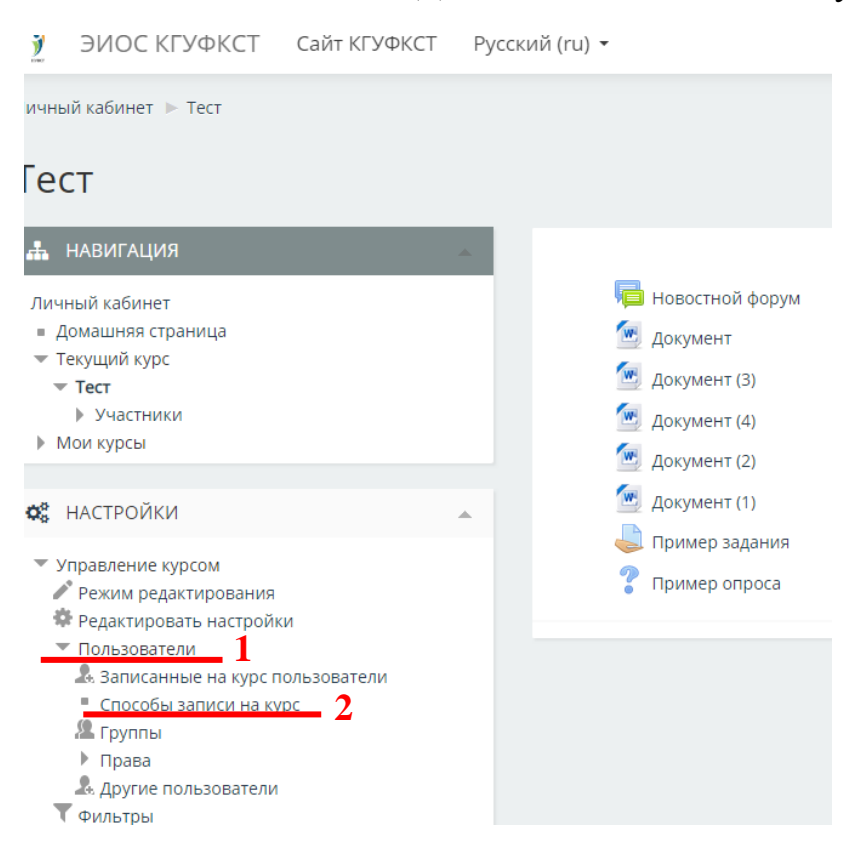

8.1.2. Напротив группы, которую нужно удалить (1), нажмите на значок с крестиком (2).

| Название                                                                     | Пользователи   | Вверх/<br>Вниз | Редактировать |
|------------------------------------------------------------------------------|----------------|----------------|---------------|
| Зачисление вручную                                                           | 1              | $\Psi$         | 2.            |
| Гостевой доступ                                                              | 0              | <b>Φ</b> Ψ     | Xø            |
| Синхронизация с<br>глобальной группой<br>(14 <mark>31 - Студент)</mark>      | 41<br><b>1</b> | ↑ ↓            | 2 * * *       |
| Синхронизация с<br>глобальной группой<br>(1432 - Студент)<br>Лобавить способ | 45             | <b>↑</b>       | X @ \$        |
| дооавить спосоо                                                              |                |                |               |
| Выберите                                                                     | ٣              |                |               |

- 8.1.3. Нажать «Продолжить». Запись группы будет удалена из курса.
- 8.1.4. Для остальных групп, которые необходимо удалить, повторите действия, начиная с п.8.1.2.

#### 8.2.УДАЛЕНИЕ СТУДЕНТОВ, ЗАПИСАННЫХ ПОФАМИЛЬНЫМ СПОСОБОМ

8.2.1. Находясь на странице курса, в разделе «Настройки» выберите «Пользователи» (1) – «Записанные на курс пользователи» (2)

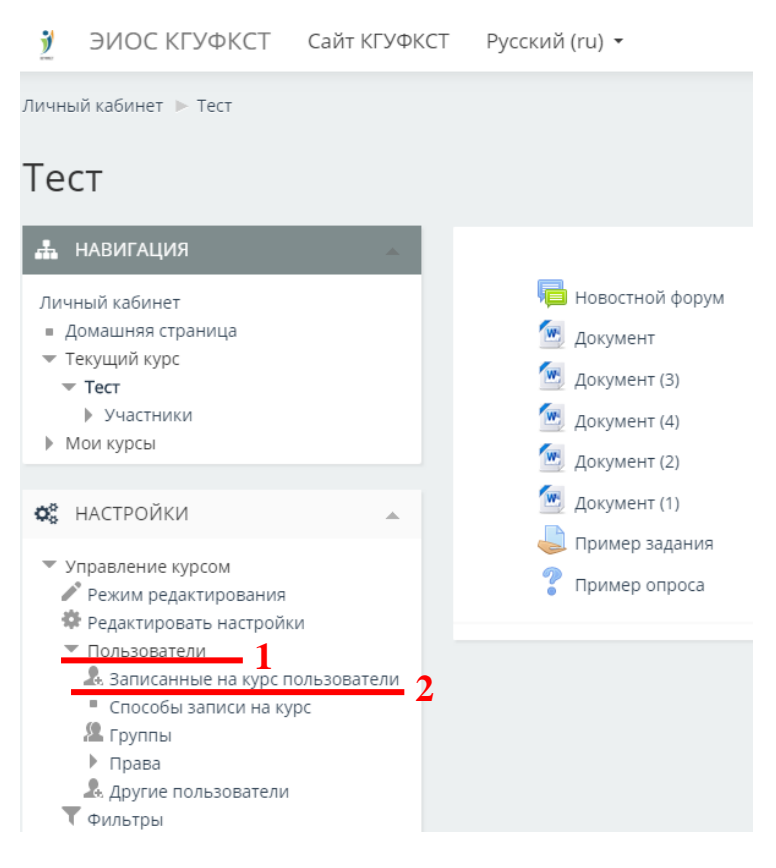

8.2.2. Напротив ФИО студента, которого нужно удалить, нажмите на значок с крестиком.

| Имя / Фамилия 🕆 / Индивидуальный<br>номер / Адрес электронной почты | Последний<br>доступ к<br>курсу | Роли                             | Группь     | I Способы записи на курс                                               |
|---------------------------------------------------------------------|--------------------------------|----------------------------------|------------|------------------------------------------------------------------------|
|                                                                     | Никогда                        | Студент 🗙 Создатель курса        | <u>.</u> . | Зачисление вручную с Среда, 16<br>Октябрь 2019, 00:00 🛛 🎄 🗙            |
| 0                                                                   | 35 сек.                        | Преподаватель<br>Создатель курса | <u>.</u> . | Зачисление вручную зачислены<br>Пятница, 11 Октябрь 2019, 14:14<br>🎄 🗙 |
|                                                                     | Никогда                        | Студент 🗙 Создатель курса        | <u></u>    | Зачисление вручную с Среда, 16<br>Октябрь 2019, 00:00 🔅 🗙              |
|                                                                     | Никогда                        | Студент 🗙                        | <u></u>    | Зачисление вручную с Среда, 46<br>Октябрь 2019, 00:00 🛛 🔅 🗙            |
|                                                                     | Никогда                        | Студент 🗙 Создатель курса        | <u></u>    | Зачисление вручную с Среда, 16<br>Октябрь 2019, 00:00 🔅 🗙              |
|                                                                     | 19 час. 29<br>мин.             | Студент 🗙                        | 2 2        | Зачисление вручную с Среда, 16<br>Октябрь 2019, 00:00 🛛 🔅 🗙            |
|                                                                     |                                |                                  |            | Запись пользователей на курс                                           |

- 8.2.3. Нажать «Продолжить». Запись студента будет удалена из курса.
- 8.2.4. Для остальных студентов, которых необходимо удалить, повторите действия, начиная с п.8.2.2.

### 9. РАЗМЕЩЕНИЕ В КУРСЕ ФАЙЛОВ БОЛЬШОГО РАЗМЕРА.

Moodle позволяет размещать на курсах файлы размером не более 5 Мб. файл Если необходимо разместить большего размера, то можно воспользоваться файлообменными Yandex.ru, Mail.ru, сервисами ОТ Google.com и др.

### 9.1.СЕРВИС ХРАНЕНИЯ ФАЙЛОВ ОТ MAIL.RU – МАІL ОБЛАКО

9.1.1. После входа в почтовый ящик Mail.ru необходимо перейти в «Облако».

| Одноклассники Игры                                  | Знакомства | Новости | Поиск С                 | ombo Bce i                          | проекты 👻  | _         |             |           |                             |                                       |                                 |
|-----------------------------------------------------|------------|---------|-------------------------|-------------------------------------|------------|-----------|-------------|-----------|-----------------------------|---------------------------------------|---------------------------------|
| 🙆 mail                                              | Обновить   | ] [     | Тисьма                  | Контакты                            | Файлы      | Темы      | Ещё         | 18        | Календарь                   | 🆾 Облако                              | 🍪 Бонус                         |
| 🕑 Написать письмо                                   |            | 0.      | 👕 Удали                 | гь 🚨 В ар                           | хив "      | Спам      | 🖿 Переме    | естить 🔻  | ≡ Ещё ▼                     |                                       |                                 |
| 🗷 Входящие                                          | 130        | Ваш т   | екущий ад               | рес: Россия \                       | 109.106.1  | 95.162    |             |           |                             |                                       |                                 |
| <ul> <li>Отправленные</li> <li>Черновики</li> </ul> |            | Больц   | ыдущий вхо<br>це информ | д: 13:05:41 2<br>а <mark>ции</mark> | 28.12.2019 | , Краснод | ар, Россия  | 195.30.3  | 0.21                        |                                       |                                 |
| 🥐 Спам                                              | очистить   | -       | -                       |                                     |            |           |             |           |                             | 1 1 1 1 1 1 1 1 1 1 1 1 1 1 1 1 1 1 1 |                                 |
| 👕 Корзина                                           |            | (       | Ton-o                   | тратегия 20                         | 20 Начн    | и с доист | орической д | деревни и | и <mark>преврати е</mark> е | в мегаполис бу,                       | дущ <mark>его в Forge of</mark> |
|                                                     | <i></i>    |         | 🔘 Почт                  | a Mail.ru                           |            |           | Ваша поч    | та измен  | <b>ится</b> Скоро           | ваша почта пере                       | еключится на нов                |
|                                                     |            | (       | Mikro                   | Tik                                 |            |           | Important   | annound   | ement: upco                 | ming events pos                       | stponed Hello, In               |

9.1.2. Далее вы можете загрузить ваши файлы, просто перетащив в окно браузера. После загрузи нажмите на файле кнопку Получить ссылку (1) и Копировать ссылку (2)

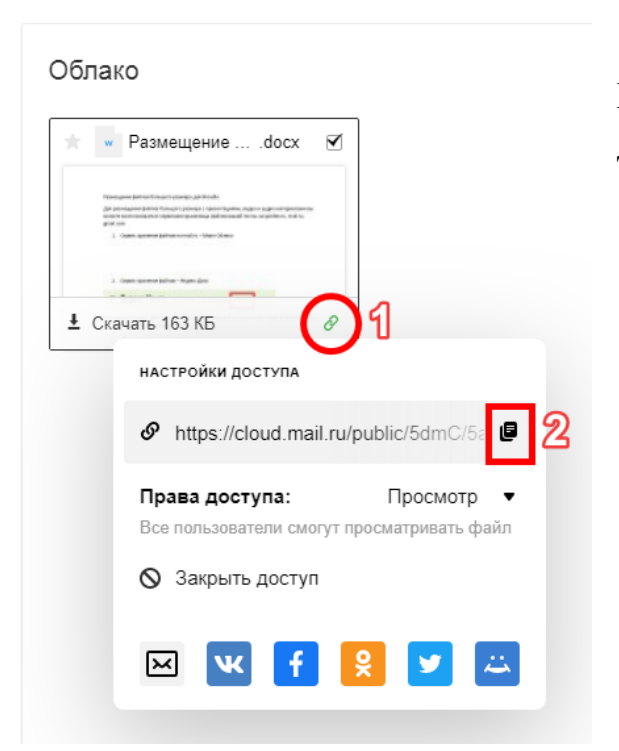

Эту ссылку Вы можете вставить в курс Moodle, и студент сможет просмотреть данный материал.

### 9.2.СЕРВИС ХРАНЕНИЯ ФАЙЛОВ ОТ ЯНДЕКС - ЯНДЕКС ДИСК

9.2.1. При заходе в Яндекс Диск вы можете загрузить ваши файлы просто перетащив в окно браузера или нажав на кнопку «Загрузить».

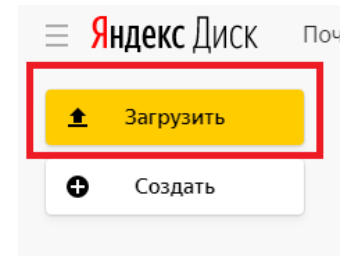

9.2.2. После загрузи выделить ваш файл или всю папку, и нажмите кнопку «Поделиться».

| О моя призация.pptx | 🕂 Поделиться 🛨 Скачать |
|---------------------|------------------------|
| 🛓 Загрузить         | моя призентация.pptx   |
| Создать             |                        |

#### 9.2.3. Затем скопировать ссылку, которую вам присвоила система.

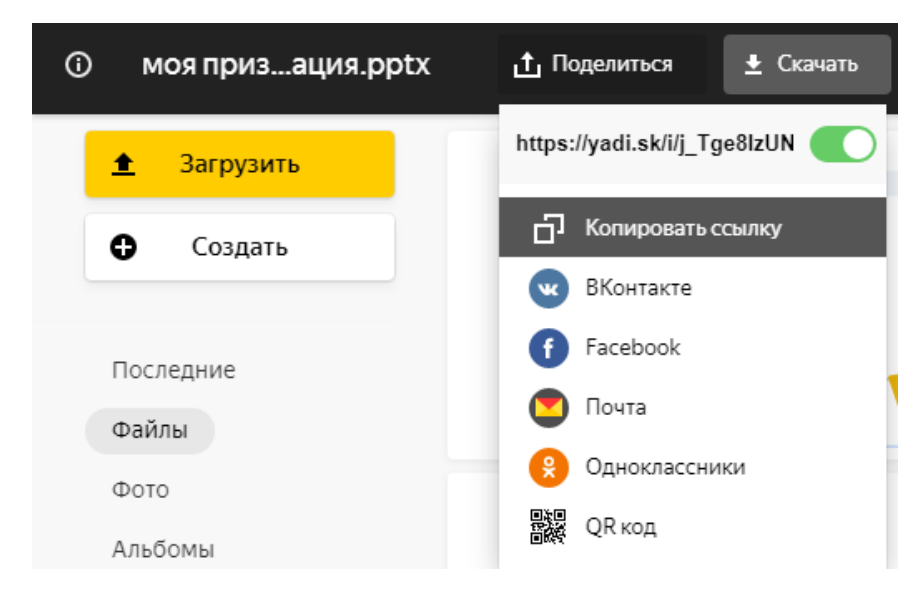

Эту ссылку Вы можете вставить в курс Moodle, и студент сможет просмотреть данный материал.

### 9.3.СЕРВИС ХРАНЕНИЯ ФАЙЛОВ ОТ GOOGLE – GOOGLE ДИСК

9.3.1. При заходе в вашу почту google.com Вы должны выбрать сервис Диск

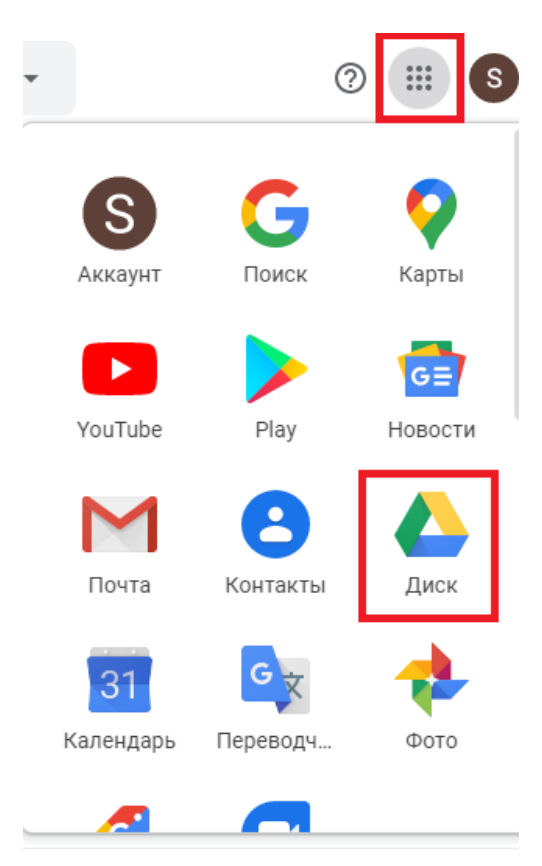

9.3.2. Добавить файл перетаскиванием или через кнопку «Создать – Загрузить файлы»

| Создать      | Мой ди   | Đ                                | Папку                              |   | 1 |
|--------------|----------|----------------------------------|------------------------------------|---|---|
| ▶ 🙆 Мой диск | Пазвание | <ul><li>Image: A state</li></ul> | Загрузить файлы<br>Загрузить папку |   | 3 |
|              |          |                                  | Google Документы                   | > |   |
|              |          |                                  | Google Таблицы                     | > |   |
|              |          |                                  | Google Презентации                 | > | 3 |
|              |          |                                  | Ещё                                | > | к |
|              |          | -                                | ¥                                  | _ | _ |

9.3.3. После загрузки вашего файла выделите его, и нажмите кнопку «Копировать ссылку»

|     | Диск                    | <b>Q</b> Поиск на Диске |                               |                          |                   |          |             |
|-----|-------------------------|-------------------------|-------------------------------|--------------------------|-------------------|----------|-------------|
| +   | Создать                 | Мой диск 👻              |                               | e                        | <u></u>           | 0        | Ū           |
| • 🙆 | Мой диск                | Файлы                   | Доступ по ссь<br>Просматриват | илке вклю<br>ь могут все | чен<br>, у кого ( | есть ссь | <b>сэ</b> а |
| 2   | Доступные мне           |                         | https://drive.go              | ogle.com/c               | pen?id=           | =1E3jkx  | hgR1        |
| 0   | Недавние                |                         | Настройки дос                 | тупа                     |                   |          |             |
| ☆   | Помеченные              |                         |                               |                          |                   |          |             |
| Ū   | Корзина                 |                         |                               |                          |                   |          |             |
| -   | Хранилище               | Р моя призентация.pptx  |                               |                          |                   |          |             |
|     | Использовано 71,8 МБ из |                         |                               |                          |                   |          |             |

Эту ссылку Вы можете вставить в курс Moodle, и студент сможет просмотреть данный материал.

### 10. ДОБАВЛЕНИЕ ССЫЛКИ В КУРС

- 10.1. Находясь на главной странице курса нажмите кнопку «Режим редактирования»;
- 10.2. Нажмите на ссылку «Добавить элемент или ресурс»;
- 10.3. Выберите элемент «Гиперссылка» (1) и нажмите кнопку «Добавить» (2);

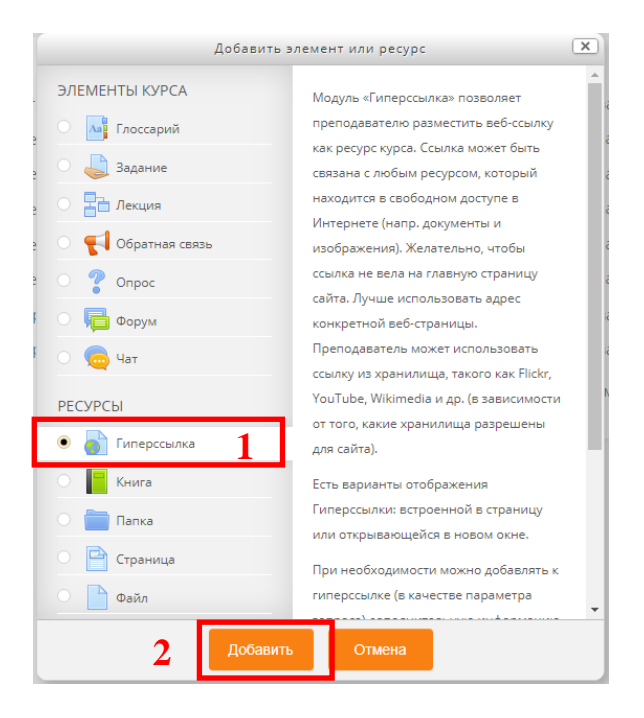

10.4. В поле «Название» (1) напишите название файла. В поле «Адрес (URL)» (2) вставьте ранее скопированную ссылку (см. п. 9);

| 🗟 Добавление: Гиг                                     | іерссылка 🛛       |
|-------------------------------------------------------|-------------------|
| - Общее                                               |                   |
| Название*                                             | 1                 |
| Описание                                              |                   |
|                                                       |                   |
| Отображать описание / вступление<br>на странице курса |                   |
| - Содержимое                                          |                   |
| Адрес (URL)*                                          | 2 Выберите ссылку |
| Внешний вид                                           |                   |

# 10.5. Остальные поля оставьте без изменений и нажмите кнопку «Сохранить и показать» внизу страницы.

| <ul> <li>Общие настройки модуля</li> </ul> | я                               |                                       |        |
|--------------------------------------------|---------------------------------|---------------------------------------|--------|
| • Ограничение доступа                      |                                 |                                       |        |
|                                            | Сохранить и вернуться к курсу   | Сохранить и показать                  | Отмена |
|                                            | Обязательные для заполнения пол | ія в этой форме помечены <sup>з</sup> | •.     |

### 11. РЕДАКТИРОВАНИЕ НАЗВАНИЯ КУРСА

## 11.1. Находясь на главной странице курса, нажмите кнопку «Редактировать настройки»;

| Тест                                                                                                    |   |                                                                                                    |
|----------------------------------------------------------------------------------------------------|---|----------------------------------------------------------------------------------------------------|
| 📥 НАВИГАЦИЯ                                                                                                    | - |                                                                                                    |
| Личный кабинет<br>Домашняя страница<br>Текущий курс<br><b>Тест</b><br>Участники<br>Мои курсы                                                |   | <ul> <li>Новостной форум</li> <li>Документ</li> <li>Документ (3)</li> <li>Документ (4)</li> <li>Документ (2)</li> </ul> |
| 🗱 НАСТРОЙКИ                                                                                                    |   | 🚾 Документ (1)                                                                                                    |
| <ul> <li>Управление курсом</li> <li>Режим редактирования</li> <li>Редактировать настройки</li> <li>Пользователи</li> <li>Фильтры</li> </ul> |   | 🥪 Пример задания<br>? Пример опроса                                                                                     |

### 11.2. Изменить «Полное название курса»;

11.3. Нажать кнопку «Сохранить и показать» внизу страницы.

| ▶ Гостевой доступ                                                                        |
|------------------------------------------------------------------------------------------|
| ▶ Группы                                                                                 |
| Переименование ролей                                                                     |
| Сохранить и показать Отмена<br>Обязательные для заполнения поля в этой форме помечены *. |
|                                                                                          |

### 12.УДАЛЕНИЕ КУРСА

12.1. Находясь на странице курса, в разделе «Настройки» выберите «Пользователи» (1) - «Способы записи на курс» (2);

| 2           | ЭИОС КГУФКСТ                                   | Сайт КГУФКСТ | Ру | сский ( | (ru) 👻 |                   |
|-------------|------------------------------------------------|--------------|----|---------|--------|-------------------|
| ичнь        | ій кабинет 🕨 Тест                              |              |    |         |        |                   |
| Гео         | CT CT                                          |              |    |         |        |                   |
| #           | НАВИГАЦИЯ                                      |              | -  |         |        |                   |
| Лич         | ный кабинет                                    |              |    |         | l i    | 🔋 Новостной форум |
| = Д         | омашняя страница                               |              |    |         | W      | Документ          |
| ▼ T         | екущий курс                                    |              |    |         | w      | Документ (3)      |
| Ť           | <ul> <li>Участники</li> </ul>                  |              |    |         | W      | Локумент (4)      |
| ► N         | 1ои курсы                                      |              |    |         | ~      | Документ (2)      |
|             |                                                |              |    |         |        | документ (2)      |
| <b>Q</b> _0 | НАСТРОЙКИ                                      |              |    |         |        | Документ (1)      |
|             |                                                |              |    |         |        | Пример задания    |
| - y         | Режим редактирования                           |              |    |         | 7      | Пример опроса     |
| 4           | Редактировать настройк                         | И            |    |         |        |                   |
|             | Пользователи                                   |              |    |         |        |                   |
|             | Ваписанные на курс по<br>Ваписанные на курс по | ользователи  |    |         |        |                   |
|             | Способы записи на кур                          | <u> </u>     |    |         |        |                   |
|             | ▶ Права                                        |              |    |         |        |                   |
|             | 🗘 Другие пользователи                          |              |    |         |        |                   |
|             | Фильтры                                        |              |    |         |        |                   |

12.2. Сначала удалите записанные группы студентов (1)(если имеются), затем «Зачисление вручную»(2);

|                                                         |              | Propy/                |                   |
|---------------------------------------------------------|--------------|-----------------------|-------------------|
| Название                                                | Пользователи | Вниз                  | Редактировать     |
| Зачисление вручную                                      | 1            | $\Psi$                | × @ <u>1</u> . \$ |
| Гостевой доступ                                         | 0            | <b>Υ</b>              | 2<br>× %          |
| Синхронизация с глобальной группой<br>(1502 - Студент)  | 0            | <b>↑</b> Ψ            | X©¢               |
| Синхронизация с глобальной группой<br>(18ОЗЗ - Студент) | 15           | <b>↑</b> Ψ            | X©¢               |
| Синхронизация с глобальной группой<br>(18034 - Студент) | 23           | $\uparrow \downarrow$ | ×◎☆               |
| Синхронизация с глобальной группой<br>(18О35 - Студент) | 18           | <b>^</b>              | ×∞                |
| Добавить способ                                         |              |                       |                   |
| Выберите 🔻                                              |              |                       |                   |

12.3. Курс пропадет из личного кабинета у студентов и преподавателя.